## "Quick Connect" Guide for BYOD Laptops – Windows XP/Vista/7

Step 1 – From a USB flash drive (supplied for the BYOD pilot), navigate to the "arubaquickconnect" folder on the root of the flash drive (alternatively, QuickConnect can also be downloaded from <a href="http://www.st-clair.net/byod/">http://www.st-clair.net/byod/</a>

|                             |                     |                 |           |             |                         |                 |      | x |
|-----------------------------|---------------------|-----------------|-----------|-------------|-------------------------|-----------------|------|---|
|                             |                     | -               |           |             | <b>▼</b> 4 <sub>7</sub> | Search QuickCon | nect | 9 |
| Organize 🔻 Include in libra | ry 👻 Share with 👻   | Slide show B    | urn New f | older       |                         |                 | •    | 0 |
| ☆ Favorites                 | Nam                 | Date            |           | Туре        | Size                    | Tags            |      |   |
| E Desktop                   | arubaquickconnect 🌡 | 5/9/2012 7:41 F | M         | File folder |                         |                 |      |   |
| Vropbox                     | $\sim$              |                 |           |             |                         |                 |      |   |
|                             |                     |                 |           |             |                         |                 |      |   |
| Libraries                   |                     |                 |           |             |                         |                 |      |   |
| J Music                     |                     |                 |           |             |                         |                 |      |   |
| Pictures Videos             |                     |                 |           |             |                         |                 |      |   |
| <b>N</b> ucos               |                     |                 |           |             |                         |                 |      |   |
| Computer                    |                     |                 |           |             |                         |                 |      |   |
| Local Disk (C:)             |                     |                 |           |             |                         |                 |      |   |
|                             |                     |                 |           |             |                         |                 |      |   |
| 🗣 Network                   |                     |                 |           |             |                         |                 |      |   |
|                             |                     |                 |           |             |                         |                 |      |   |
|                             |                     |                 |           |             |                         |                 |      |   |
|                             |                     |                 |           |             |                         |                 |      |   |
|                             |                     |                 |           |             |                         |                 |      |   |
| 1 item                      |                     |                 |           |             |                         |                 |      |   |

Step 2 – Enter in to the folder and run the "ArubaQuickConnect" executable file

|                               |                             | 1                  |                     |          |   | <br> |
|-------------------------------|-----------------------------|--------------------|---------------------|----------|---|------|
| Organize 🔻 Include in library | ✓ Share with ▼ Burn ↑       | lew folder         |                     |          | - | (2)  |
| 🖌 🗙 Favorites                 | Name                        | Date modified      | Туре                | Size     |   |      |
| 📃 Desktop                     | 🍶 android                   | 5/9/2012 7:41 PM   | File folder         |          |   |      |
| 💝 Dropbox                     | 🛃 css                       | 5/9/2012 7:42 PM   | File folder         |          |   |      |
| 🖳 Recent Places               | J images                    | 5/9/2012 7:42 PM   | File folder         |          |   |      |
|                               | J iphone                    | 5/9/2012 7:42 PM   | File folder         |          |   |      |
| 🥽 Libraries                   | 🛃 js                        | 5/9/2012 7:42 PM   | File folder         |          |   |      |
| Documents                     | 🛃 linux                     | 5/9/2012 7:42 PM   | File folder         |          |   |      |
| 🛚 👌 Music                     | J mac                       | 5/9/2012 7:42 PM   | File folder         |          |   |      |
| Pictures                      | 。.htaccess                  | 5/9/2012 7:40 PM   | HTACCESS File       | 1 KB     |   |      |
| Videos                        | 🔊 androidIndex              | 5/9/2012 7:40 PM   | Chrome HTML Do      | 5 KB     |   |      |
|                               | 🔊 apple                     | 5/9/2012 7:40 PM   | Chrome HTML Do      | 9 KB     |   |      |
| 👰 Computer                    | ArubaQuickConnect-133660682 | 2 5/9/2012 7:40 PM | Application         | 1,282 KB |   |      |
| 🛛 🚢 Local Disk (C:)           | Treemarker 2.2.15           | 5/9/2012 7:40 PM   | WinRAR archive      | 899 KB   |   |      |
| brian.vink (\\sc-cec1\User    | 🔊 index                     | 5/9/2012 7:40 PM   | Chrome HTML Do      | 9 KB     |   |      |
|                               | 🔚 log4j-1.2.15              | 5/9/2012 7:40 PM   | WinRAR archive      | 402 KB   |   |      |
| Þ 🖣 Network                   | 🔊 logo.bin                  | 5/9/2012 7:40 PM   | BIN File            | 27 KB    |   |      |
|                               | 🔊 QuickConnect.dmg          | 5/9/2012 7:40 PM   | DMG File            | 3,446 KB |   |      |
|                               | 🔚 QuickConnect              | 5/9/2012 7:40 PM   | WinRAR archive      | 168 KB   |   |      |
|                               | 🔊 QuickConnect.jar.old      | 5/9/2012 7:40 PM   | OLD File            | 164 KB   |   |      |
|                               | 🔊 QuickConnect.jnlp         | 5/9/2012 7:40 PM   | JNLP File           | 3 KB     |   |      |
|                               | README                      | 5/9/2012 7:40 PM   | File                | 4 KB     |   |      |
|                               | 選 ui_properties             | 5/9/2012 7:40 PM   | JScript Script File | 1 KB     |   |      |

## "Quick Connect" Guide for BYOD Laptops – Windows XP/Vista/7

Step 3 – Follow the setup wizard as shown, and choose the appropriate network

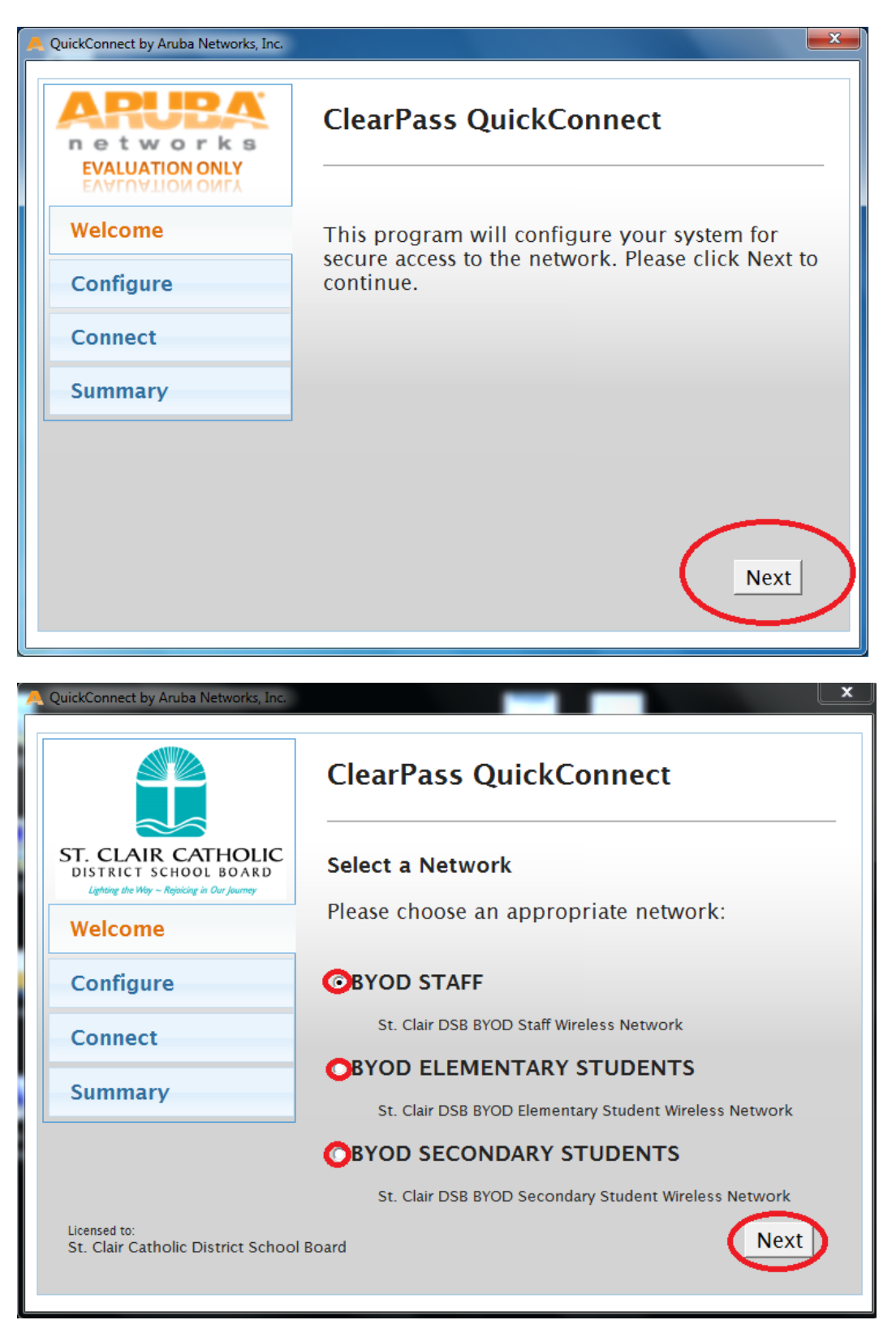

## "Quick Connect" Guide for BYOD Laptops – Windows XP/Vista/7

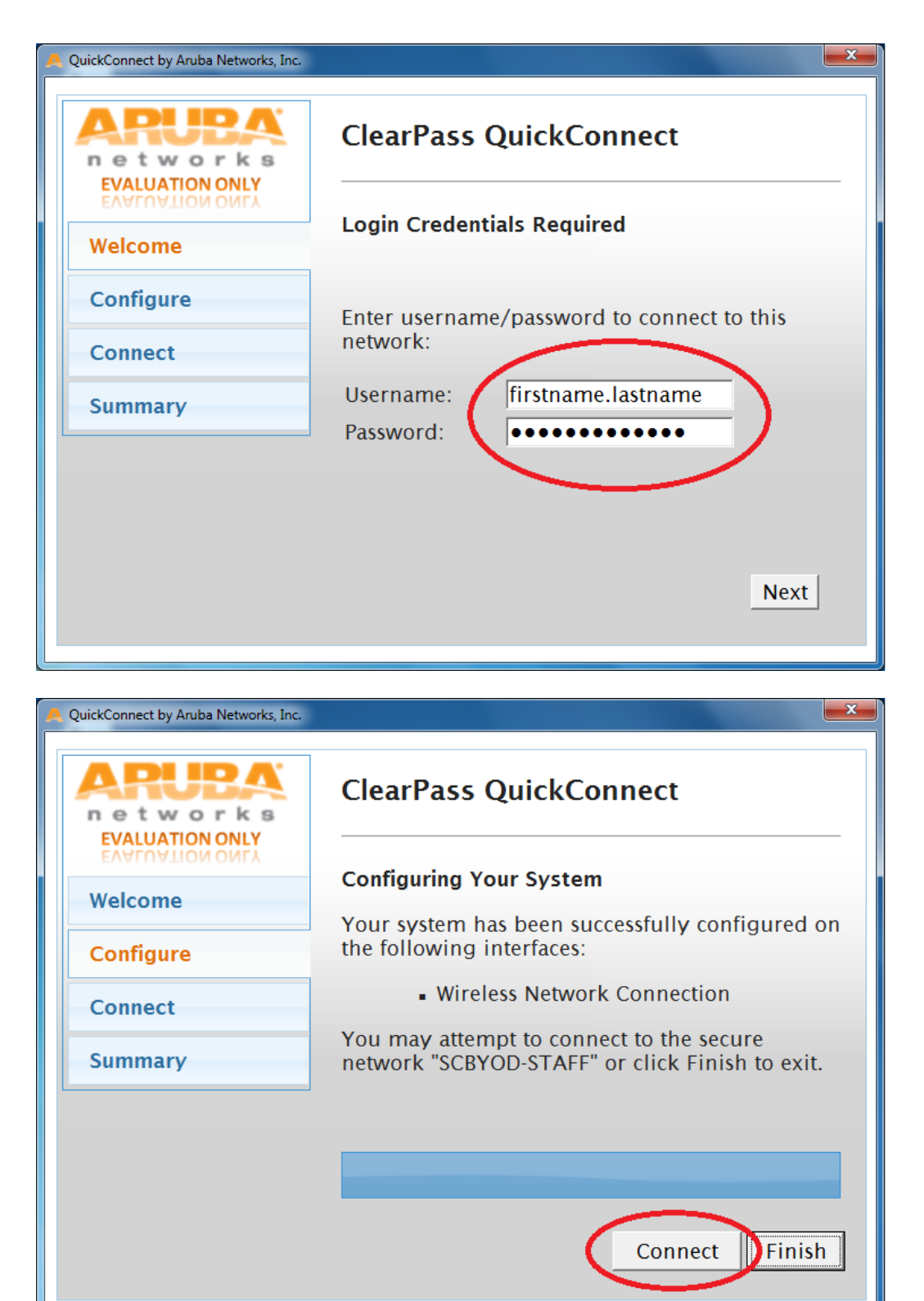

A final confirmation will be displayed once successfully connected